## Как добавить программу Ceramic3D в исключения Kaspersky Internet Security

1. Откройте настройки Kaspersky Internet Security -> Дополнительно -> Угрозы и исключения.

| Kaspersky Internet Securi | ity    | KA\$PER\$KY <u>\$</u>                                                                   | ?         | -         | ×     |
|---------------------------|--------|-----------------------------------------------------------------------------------------|-----------|-----------|-------|
| настроика                 |        |                                                                                         |           |           |       |
| Общие                     | é      | Безопасный ввод данных<br>Защита ввода данных от клавиатурных перехватчиков.            |           |           |       |
| <u>Защита</u>             | ۶      | Угрозы и исключения<br>Параметры угроз и исключений.                                    |           |           |       |
| Проверка                  | 0      | <u>Самозащита</u><br>Параметры самозащиты.                                              |           |           |       |
| Дополнительно             | 乾      | <u>Сеть</u><br>Параметры сети.                                                          |           |           |       |
|                           | Ļ      | <u>Уведомления</u><br>Параметры уведомлений.                                            |           |           |       |
|                           | ₿      | <u>Отчеты и карантин</u><br>Параметры отчетов и карантина.                              |           |           |       |
|                           | $\Box$ | Дополнительные средства защиты и управления<br>Параметры дополнительных средств защиты. |           |           |       |
|                           |        | Вид<br>Параметры отображения Kaspersky Internet Security.                               |           |           |       |
| 🖾 😳 💿                     |        | Другие решения Личный кабинет Лице                                                      | нзия: ост | галось 24 | 4 дня |

2. Далее выберите Настроить исключения или Указать доверенные программы.

| Kaspersky Internet Security                                                                                                    | KASPERSKY                                                                                                    |                                                                 | ?                                  | -                    | ×   |
|----------------------------------------------------------------------------------------------------|----------------------------------------------------------------------------------------------------|-----------------------------------------------------------------|------------------------------------|----------------------|-----|
| 🗲 Параметры угроз и исключ                                                                                                    | ений                                                                                                    |                                                                 |                                    |                      |     |
| Типы обнаруживаемых объектов<br>Включено обнаружение объектов следующих типо<br>в Вирусы и черви.<br>• Троанские программы и вредоносные утилить<br>• Рекламные программы и программы автодозв<br>в Вредоносные утилиты и упакованные объекты<br>кода.<br>Обнаруживать другие программы, которые мо<br>или данным пользователя<br>Например, программы, предназначенные для                     | ов:<br>и.<br>она.<br>и, способ упаковки которых мож<br>гут быть использованы злоумы<br>удаленного управления компь                          | кет использоваться д<br>шленником для нане<br>отером.           | ля защиты вред<br>ссения вреда ког | оносного<br>мпьютер; | ý   |
| Исключения<br>Вы можете добавить исключения и доверенные пр<br>Настроить исключения<br>Указать доверенные программы<br>Лечение активного заражения<br>Если флажок установлен, применяется расширенн<br>процессы в оперативной памяти компьютера (леч<br>Грименять технологию лечения активного зар<br>Стехнология лечения активного заражения исм<br>заражения может замедлить работу компьюте | зограммы, активность которых<br>ая процедура лечения от вредс<br>ение активного заражения).<br>ажения<br>льзует значительные ресурсы<br>ра. | не будет контролирс<br>мосных программ, к<br>компьютера. Запуск | оторые уже запу<br>лечения активно | устили св            | ои  |
| 🖂 🔕 💿                                                                                                    | Другие решения                                                                                                    | Личный кабинет                                                  | Лицензия: оста                     | алось 244            | дня |

| На Добавить В Изменить Х Удалить С Импор<br>Файл или папка Объект                                                                                                    |                                                                                                    |                                                                                                    |           |        |
|----------------------------------------------------------------------------------------------------|----------------------------------------------------------------------------------------------------|----------------------------------------------------------------------------------------------------|-----------|--------|
| Оайл или папка Объект                                                                                                    |                                                                                                    |                                                                                                    |           |        |
|                                                                                                    | Хеш файла                                                                                                    | Компоненты защиты                                                                                           | Комментар | рий    |
|                                                                                                    | Список пуст.                                                                                                    |                                                                                                    |           |        |
|                                                                                                    |                                                                                                    |                                                                                                    |           |        |
|                                                                                                    |                                                                                                    |                                                                                                    | JK        | Отмена |
| В строке «Файл или папка» нажм                                                                                                    | иите «Обзор»                                                                                                    |                                                                                                    |           |        |
| астройки угроз и исключений                                                                                                    | 1                                                                                                    |                                                                                                    |           | - 0    |
| Добавление нового исключения                                                                                                    |                                                                                                    |                                                                                                    |           |        |
|                                                                                                    | леду                                                                                                    | ки для исключения из пров —                                                                                 |           |        |
| айл или папка не будут проверяться при выполнении                                                                                                    |                                                                                                    |                                                                                                    |           |        |
| айл или папка не будут проверяться при выполнении<br>Райл или папка<br>Обзор                                                                                                    | Выбор файла                                                                                                    | а или папки для<br>из проверки                                                                              | 0         |        |
| айл или папка не будут проверяться при выполнении<br>айл или папка<br>Обзор<br>мя или маска имени файла или папки.                                                                                                    | Выбор файла<br>исключения п                                                                                                    | а или папки для<br>из проверки                                                                              | 0         |        |
| айл или папка не будут проверяться при выполнении<br>айл или папка<br>Обзор<br>мя или маска имени файла или папки.<br>бъект                                                                                                    | Выбор файла<br>исключения и<br>Рабочий стол<br>Этот компь                                                                      | или папки для<br>из проверки                                                                                | 3         |        |
| айл или папка не будут проверяться при выполнении<br>айл или папка<br>Обзор<br>мя или маска имени файла или папки.<br>бъект                                                                                                    | Выбор файла<br>исключения и<br>С Рабочий стол<br>С Этот компь<br>С У Буstem D                                                  | а или папки для<br>из проверки<br><sup>нотер</sup>                                                          | 0         |        |
| айл или папка не будут проверяться при выполнении<br>айл или папка<br>Обзор<br>мя или маска имени файла или папки.<br>бъект<br>мя или маска имени объекта по классификации Вирусной энцик                                                                                                    | Выбор файла<br>исключения<br>Рабочий стол<br>Этот компь<br>у Сегат                                                             | или папки для<br>из проверки<br>нотер<br>Disk (C:)<br>ic3D                                                  | 0         |        |
| айл или папка не будут проверяться при выполнении<br>айл или папка<br>Обзор<br>мя или маска имени файла или папки.<br>бъект<br>мя или маска имени объекта по классификации Вирусной энцик<br>еш файла                                                                                                    | Выбор файла<br>исключения                                                                                                    | а или папки для<br>из проверки<br>ютер<br>Disk (C:)<br>ic3D                                                 | 3         |        |
| айл или папка не будут проверяться при выполнении<br>айл или папка<br>Обзор<br>мя или маска имени файла или папки.<br>бъект<br>мя или маска имени объекта по классификации Вирусной энцик<br>еш файла<br>Рассчитать                                                                                                    | Выбор файла<br>исключения и<br>Рабочий стол<br>Этот компь<br>У Вабочий стол<br>У Этот компь<br>У Сегат<br>) Сегат<br>) PerfLoc | а или папки для<br>из проверки<br>нотер<br>Disk (C:)<br>ic3D                                                | 3         |        |
| айл или папка не будут проверяться при выполнении<br>айл или папка<br>Обзор<br>мя или маска имени файла или папки.<br>бъект<br>мя или маска имени объекта по классификации Вирусной энцик<br>еш файла<br>Рассчитать<br>сли указан хеш файла, то в исключения не попадет измененный                                                                                               | Выбор файла<br>исключения и                                                                                                    | а или папки для<br>из проверки<br>нотер<br>bisk (C:)<br>ic3D<br>gs<br>am Files                              | 0         |        |
| айл или папка не будут проверяться при выполнении<br>майл или папка<br>Обзор<br>мя или маска имени файла или папки.<br>Ибъект<br>мя или маска имени объекта по классификации Вирусной энцик<br>еш файла<br>Сли указан хеш файла, то в исключения не попадет измененный и<br>омпоненты защиты                                                                                     | Выбор файла<br>исключения и                                                                                                    | а или папки для<br>из проверки<br>нотер<br>Disk (C:)<br>ic3D<br>gs<br>um Files<br>m Files (x86)             | 3         |        |
| айл или папка не будут проверяться при выполнении<br>майл или папка<br>Обзор<br>мя или маска имени файла или папки.<br>Ибъект<br>мя или маска имени объекта по классификации Вирусной энцик<br>еш файла<br>Гли указан хеш файла, то в исключения не попадет измененный и<br>омпоненты защиты<br>Все компоненты                                                                   | Выбор файла<br>исключения и                                                                                                    | а или папки для<br>из проверки<br>hoтер<br>Disk (C:)<br>ic3D<br>gs<br>am Files<br>um Files (x86)<br>ователи | 3         |        |
| айл или папка не будут проверяться при выполнении<br>майл или папка<br>Обзор<br>мя или маска имени файла или папки.<br>Ибъект<br>мя или маска имени объекта по классификации Вирусной энцик<br>еш файла<br>Рассчитать<br>сли указан хеш файла, то в исключения не попадет измененный и<br>омпоненты защиты<br>Все компоненты<br>Только выбранные                                 | Выбор файла<br>исключения и                                                                                                    | а или папки для<br>из проверки<br>нотер<br>bisk (C:)<br>ic3D<br>gs<br>am Files<br>m Files (x86)<br>ователи  | 0         |        |
| айл или папка не будут проверяться при выполнении<br>айл или папка<br>Обзор<br>мя или маска имени файла или папки.<br>бъект<br>мя или маска имени объекта по классификации Вирусной энцик<br>еш файла<br>Сли указан хеш файла, то в исключения не попадет измененный и<br>омпоненты защиты<br>Все компоненты<br>Все компоненты<br>Проверка                                       | Выбор файла<br>исключения и                                                                                                    | а или папки для<br>из проверки<br>нотер<br>Disk (C:)<br>ic3D<br>gs<br>um Files<br>um Files (x86)<br>ователи | 3         |        |
| айл или папка не будут проверяться при выполнении<br>майл или папка<br>Обзор<br>мя или маска имени файла или папки.<br>Ибъект<br>мя или маска имени объекта по классификации Вирусной энцик<br>еш файла<br>Сли указан хеш файла, то в исключения не попадет измененный и<br>омпоненты защиты<br>Все компоненты<br>Все компоненты<br>Проверка<br>Файловый Антивирус               | Выбор файла<br>исключения и                                                                                                    | а или папки для<br>из проверки<br>нотер<br>Disk (C:)<br>ic3D<br>gs<br>am Files<br>am Files (x86)<br>ователи | 3         |        |
| айл или папка не будут проверяться при выполнении<br>майл или папка<br>Обзор<br>мя или маска имени файла или папки.<br>Ибъект<br>мя или маска имени объекта по классификации Вирусной энцик<br>еш файла<br>Рассчитать<br>сли указан хеш файла, то в исключения не попадет измененный и<br>омпоненты защиты<br>Все компоненты<br>Все компоненты<br>Проверка<br>Файловый Антивирус | Выбор файла<br>исключения и                                                                                                    | или папки для<br>из проверки<br>нотер<br>bisk (C:)<br>ic3D<br>gs<br>am Files<br>m Files (x86)<br>ователи    | 0         |        |

Укажите папку программы Ceramic3D (путь по умолчанию C:\Ceramic3D) и нажмите «Выбрать»

## 5. В строке «Компоненты защиты» выберите «Все компоненты» и нажмите кнопку «Добавить»

| 🔮 Настройки угроз и исключений                                        |          | - 0    | × |
|-----------------------------------------------------------------------|----------|--------|---|
| ← Добавление нового исключения                                        |          |        | 0 |
| Файл или папка не будут проверяться при выполнении следующих условий: |          |        |   |
| Файл или папка                                                        |          |        |   |
| C:\Ceramic3D\ Oбзор                                                   |          |        |   |
| Имя тогл маска яменя файна тогл напка.                                |          |        |   |
| Объект                                                                |          |        |   |
|                                                                       |          |        |   |
|                                                                       |          |        |   |
| Хеш файла                                                             |          |        |   |
| Рассчитать                                                            |          |        |   |
| Если указан хеш файла, то в исключения не попадет измененный файл.    |          |        |   |
| Компоненты защиты                                                     |          |        |   |
| Все компоненты                                                        |          |        |   |
| 🔿 Только выбранные                                                    |          |        |   |
| 🕗 Проверка                                                            |          |        |   |
| 🕑 Файловый Антивирус                                                  |          | ,      |   |
| 🕑 Почтовый Антивирус                                                  |          |        |   |
| 🕑 Веб-Антивирус                                                       |          |        |   |
|                                                                       |          |        |   |
|                                                                       | Добавить | Отмена |   |

6. Готово! Программа Ceramic3D добавлена в исключение антивирусной программы Kaspersky Internet Security

| × |
|---|
| 0 |
|   |
|   |
|   |
|   |
|   |
|   |
|   |
|   |
|   |
|   |
|   |
|   |
|   |
|   |
|   |

## 7. Необходимо при выходе из антивирусной программы «Сохранить» настройки.

Saspersky Internet Security ? \_ × Настройка <del>(</del> Программы автодозвона Защита Обнаруживать другие программы, которые могут быть использованы злоумышленниками для нанесения вреда компьютеру или данным Общие пользователя Например, программы, предназначенные для удаленного управления компьютером. Угрозы и исключения Упаковщики Упакованные объекты, способ упаковки которых может использоваться Отчеты и карантин для защиты вредоносного кода Настройки сети Многократно упакованные объекты Интерфейс Исключения Вы можете добавить исключения и доверенные программы, активность Управление настройками которых не будет контролироваться. Настроить исключения ĽЪ Дополнительно Всего исключений: 1. Сохранить Отмена